# Navigating the MIPS Dashboard

07/24/2024 6:55 pm EDT

The MIPS Dashboard allows customers to track the MIPS Promoting Interoperability measure for the 2024 reporting period.

- The attestation reporting period is from the start of a year to the last day of the year (ex: 1/1/2024-12/31/24). Eligible Clinicians/Groups will **select a minimum 180-coninguous day reporting period** for the MIPS Promoting Interoperability performance category.
- Current year reporting impacts payments two years out (ex: 2023 reporting, will impact 2025 payment adjustments.
- The MIPS Dashboard is able to support multiple TIN reporting. For more information on setting up multiple TIN's, see Adding Prescriber Information to an Office.

Updates for 2024 include:

- Reporting Period has been changed from 90 continuous days to 180 days. All MIPS reporting clinicians not eligible for a Promoting Interoperability re-weight must start their Promoting Interoperability performance category reporting period by July 4, 2024.
- Starting with the 2023 reporting period, customers must enable the DrChrono FHIR APIs. If your practice already enabled these last year, no additional steps are necessary. If your practice has not enabled the FHIR API's, you must do so prior to starting your reporting period. Please see this article for the steps to complete the FHIR API setup. Setting Up ConnectEHR for FHIR

## How to view the MIPS Dashboard in DrChrono

You can access your PI dashboard in your DrChrono account by going to Clinical > MIPS/MACRA

| Clinical   | Patients        | Reports       | Billing |
|------------|-----------------|---------------|---------|
| FORM TO    | OLS             |               |         |
| Form Bui   | lder            |               |         |
| Form Bui   | lder (beta)     |               |         |
| Tag Mana   | agement         |               |         |
| Library    |                 |               |         |
| Archive    |                 |               |         |
| Archive (I | beta)           |               |         |
| Form Red   | order           |               |         |
| Complete   | e Note Forma    | t             |         |
| onpatient  | t Forms         |               |         |
| Macro Bu   | uttons          |               |         |
| Documer    | nt Manageme     | nt            |         |
| CLINICAL   |                 |               |         |
| Clinical N | lotes           |               |         |
| Audit Log  | 9               |               |         |
| CDS Rule   | es              |               |         |
| Inventory  | Managemen       | t             |         |
| Patient E  | ducation Mar    | agement       |         |
| MU REPO    | RTING           |               |         |
| Meaning    | ful Use Certifi | cation Editio | n 2015  |
| MIPS/MA    | ACRA            |               |         |
| Clinical C | Quality Measu   | res           |         |
| CQM Val    | ue Set          |               |         |
|            |                 |               |         |

Select the date range, doctors, and offices (ex: 180-Day Period 2024).

### Then click **Refresh**.

• The top portion of the dashboard contains information that the customer will use to provide to Centers of Medicare/Medicaid Services (CMS).

# MIPS Dashboard

| DrChrono EHR v11.0                                     |
|--------------------------------------------------------|
| CHPL Product Number: 15.02.04.2897.DRCH.11.03.1.220531 |
|                                                        |

CMS EHR Certification ID: 0015E0PHQ1JGR1Q

Track your progress on all criteria with our MIPS Dashboard. No matter where you are in your reporting period, you can easily check on your progress and determine what actions need to be taken to meet the requirements.

| Period                                                                                                    | Provider                                       | Small, Underserved, or Rural Practice 😧                                   | C Refresh |   |
|----------------------------------------------------------------------------------------------------|------------------------------------------------|---------------------------------------------------------------------------|-----------|---|
| ● 180-Day Period 2024 <b>②</b>                                                                                                    | Selected 0 doctors -                           | Refer to the CMS reference to determine if this applies to your practice. | Download  | - |
| <ul> <li>180-Day Period 2024 9</li> <li>01/01/2024 to 06/29/2024</li> <li>From 02/01/2023 to 12/31/2024</li> <li>Full Year 2024</li> <li>90-Day Period 2023 9</li> <li>From 02/01/2023 to 12/31/2023</li> <li>90-Day Period 2022 9</li> <li>From 10/02/2022 to 12/31/2022</li> </ul> | Selected 0 doctors   Office Selected 0 offices | Refer to the CMS reference to determine if this applies to your practice. | Download  | • |
| <ul> <li>Full Year 2021</li> <li>Full Year 2020</li> <li>Full Year 2019</li> <li>Full Year 2018</li> <li>Full Year 2017</li> </ul>                                                                                                    |                                                |                                                                           |           |   |

The table will populate with the data from your account. You can enter this data into your Healthmonix account.

#### Promoting Interoperability

| Measures                                                                                          | MeasureID   | Met Requirements  | Gap |          | Score  |
|---------------------------------------------------------------------------------------------------|-------------|-------------------|-----|----------|--------|
| e-Prescribing 📀                                                                                   | PI_EP_1     | 0/0               | 0   | Required | 0 / 10 |
| e-Prescribing Including Controlled Prescriptions ?                                                | PI_EP_1     | 0/0               | 0   | Required | 0 / 10 |
| Query of Prescription Drug Monitoring Program(PDMP) 📀                                             | PI_EP_2     | Not Met Claim Met |     | Required | 0 / 10 |
| Provide Patient Access 📀                                                                          | PI_PEA_1    | 0/0               | 0   | Required | 0 / 25 |
| HIE Option 1: Send Health Information (?)                                                         | PI_HIE_1    | 0/0               | 0   | Required | 0 / 15 |
| HIE Option 1: Receive and Reconcile Health Information ?                                          | PI_HIE_4    | 0/0               | 0   | Required | 0 / 15 |
| HIE Option 2: Bi-Directional Exchange ?                                                           | PI_HIE_5    | Not Met Claim Met |     | Required | 0 / 30 |
| HIE Option 3: Enabling Exchange Under TEFCA ?                                                     | PI_HIE_6    | Not Met Claim Met |     | Required | 0 / 30 |
| Electronic Case Reporting 📀                                                                       | PI_PHCDRR_3 | Not Met Claim Met |     | Required | 0 / 0  |
| Immunization Registry Reporting 📀                                                                 | PI_PHCDRR_1 | Not Met Claim Met |     | Required | 0 / 0  |
| Clinical Data Registry Reporting ?                                                                | PI_PHCDRR_5 | Not Met Claim Met |     |          | 0 / 0  |
| Public Health Registry Reporting 📀                                                                | PI_PHCDRR_4 | Not Met Claim Met |     |          | 0 / 0  |
| Syndromic Surveillance Reporting 📀                                                                | PI_PHCDRR_2 | Not Met Claim Met |     |          | 0 / 0  |
| High Priority Practices Guide of the Safety Assurance Factors for EHR Resilience (SAFER) Guides ? | PI_PPHI_2   | Not Met Claim Met |     | Required | 0/0    |
| Security Risk Analysis ?                                                                          | PI_PPHI_1   | Not Met Claim Met |     | Required | 0 / 0  |

After logging into your Healthmonix MIPSpro account, select **Promoting Interoperability**.

Dashboard for DrChrono Test

|                                                                                                    |                 |                                                                                                    | Total MIPS Score      | 0 / 100      |
|----------------------------------------------------------------------------------------------------|-----------------|----------------------------------------------------------------------------------------------------|-----------------------|--------------|
|                                                                                                    | Note: All categ | ory level scores are estimates, and depend on the accuracy of special statuses and                                               | i calegory examptions |              |
| 2024 Details                                                                                                    | ٢               | Quality<br>Enter clinical data to measure and report heath care processes, outcomes, and<br>patient care experiences.            | Continue              | 0730         |
| (C) Patients                                                                                                    | ø               | Promoting Interoperability<br>Using certified electronic health record factorialogy (CEHRT), track PLobjectives<br>and messures. | Continue              | 0 / 25       |
| You have a Low Score                                                                                                    | •               | Improvement Activities<br>Assess and improve your care processes, patient engagement in care, and<br>access to care.             | Bogin                 | 0 / 15       |
| Avoid the Penalty - Your current MII'S accre<br>astimate would recut in a -@payment adjustment.<br>Purchase Consulting Services or Account<br>Management to preven order rece- | 0               | Cost<br>Track measures related to Medicare payments for the care provided to patients.                                           | Purchase              | A            |
| Purchase                                                                                                    |                 | Complex Patient Bonus<br>Eneryour ant opated Complex Patient Bonus to patier ast mate your final spore.                          | Begin                 | <b>0</b> 710 |

## Select **Data Entry** and then **Go To Page**.

| ~                                 | 2                                    | <b>a</b>     |                 |
|-----------------------------------|--------------------------------------|--------------|-----------------|
| Measures                          |                                      | Requirements | Ready To Submit |
| With the "Measures" tab completed | , you can now enter Pi maasure data. |              |                 |
| C Track Measures                  | and view results                     |              | Go To Page      |
| C Data Integration                | donails                              |              | Go To Page      |

Enter your date range for reporting and click **Update** next to each measure to enter the data. For each measure, you will need to enter the data or attest to the measure.

| Measure ID | Measure                                                                                               | Performance | Points<br>Eamed/Total | Status   | Data<br>Entry | Required Measures                                                                                                    |          |   |
|------------|----------------------------------------------------------------------------------------------------|-------------|-----------------------|----------|---------------|----------------------------------------------------------------------------------------------------|----------|---|
| UPPHL1     | Security Risk Analysis                                                                                | 0%          | Incomplete            | Required | Update        |                                                                                                    |          |   |
| PUPPHU2    | High Priority Practices Guide of the Safety<br>Assurance Factors for BHR Resilience<br>(SAFER) Guides | 0%          | Incomplate            | Required | Update        | PI Points<br>0 / 100                                                                                                    |          |   |
| PLEP_1     | e-Prescribing                                                                                         | 0%          | Incomplete            | Required | Update        |                                                                                                    |          |   |
| U.EP_2     | Query of Prescription Drug Monitoring<br>Program (PDMP)                                               | 0%          | Incomplete            | Required | Update        | PI Score                                                                                                    |          |   |
| UHE_1      | Support Electronic Referral Loops by<br>Sending Health Information                                    | 0%          | Incomplete            | Required | Update        | Placere will not be awarded and the component cannot b<br>submitted until all required measures are complete.                                                                              |          |   |
| UHE_4      | Support Electronic Rafemal Loops by<br>Receiving and Recording Health<br>Information                  | 0%          | Incomplete            | Required | Update        | PI Reporting Date                                                                                                    | Range    | _ |
| UPEA_1     | Provide Patients Bectronic Access to<br>Their Health Information                                      | 0%          | Incomplete            | Required | Update        | The reporting data range for PI must be within the 2023 reporting<br>year. The default range is 1/1/2023-12/31/2023, but any 90 day<br>or greater range within the year is valid for 2023. |          |   |
| PHODRR_1   | Immunization Registry Reporting                                                                       | 0%          | Incomplete            | Required | Update        | The selected date range will be applied to all PI measures. The<br>data entered for these measures should only fail within the<br>following table.                                         |          |   |
| UPHCORR_3  | Bectronic Case Reporting                                                                              | 0%          | Incomplete            | Required | Update        | PI Start Date:                                                                                                    | 1/1/2023 | e |
| _PHODRR_5  | Clinical Data Registry Reporting                                                                      | 0%          | 0/5                   | Bonus    | Update        | PI End Date:                                                                                                    |          |   |

Checklist